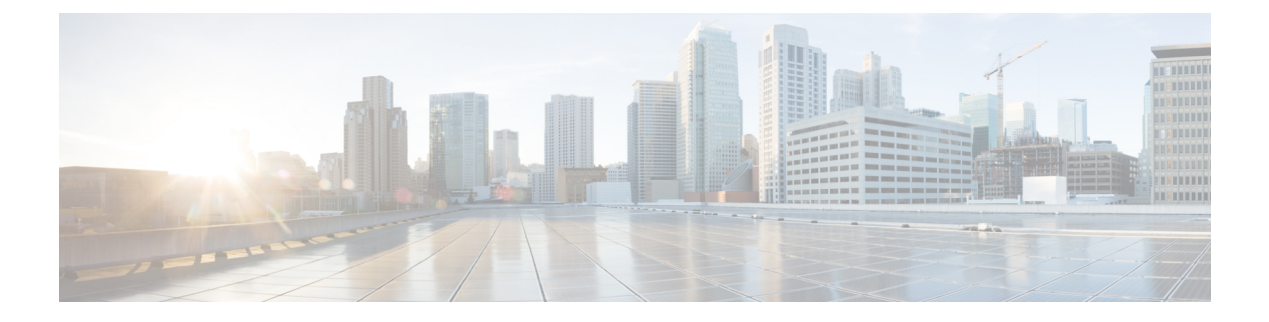

# LAN Connectivity

- Fabric Interconnect Overview, on page 1
- Uplink Connectivity, on page 1
- Downlink Connectivity, on page 2
- Configuring the Fabric Interconnects, on page 2
- Fabric Evacuation, on page 8
- Fabric Interconnect Port Types, on page 13
- Fabric Interconnect Switching Modes, on page 14

# **Fabric Interconnect Overview**

The fabric interconnect is the core component of Cisco UCS. The Cisco UCS Fabric Interconnects provide uplink access to LAN, SAN, and out-of-band management segment. Cisco UCS infrastructure management is through the embedded management software, Cisco UCS Manager, for both hardware and software management. The Cisco UCS Fabric Interconnects are Top-of-Rack devices, and provide unified access to the Cisco UCS domain.

The Cisco UCS FIs provide network connectivity and management for the connected servers. The Cisco UCS Fabric Interconnects run the Cisco UCS Manager control software and consist of expansion modules for the Cisco UCS Manager software.

For more information about Cisco UCS Fabric Interconnects, see the Cisco UCS Manager Getting Started Guide.

# **Uplink Connectivity**

Use fabric interconnect ports configured as uplink ports to connect to uplink upstream network switches. Connect these uplink ports to upstream switch ports as individual links, or as links configured as port channels. Port channel configurations provide bandwidth aggregation as well as link redundancy.

You can achieve northbound connectivity from the fabric interconnect through a standard uplink, a port channel, or a virtual port channel configuration. The port channel name and ID configured on fabric interconnect should match the name and ID configuration on the upstream Ethernet switch.

It is also possible to configure a port channel as a vPC, where port channel uplink ports from a fabric interconnect are connected to different upstream switches. After all uplink ports are configured, create a port channel for these ports.

# **Downlink Connectivity**

Each fabric interconnect is connected to IOMs in the UCS chassis, which provides connectivity to each blade server. Internal connectivity from blade servers to IOMs is transparently provided by Cisco UCS Manager using 10BASE-KR Ethernet standard for backplane implementations, and no additional configuration is required. You must configure the connectivity between the fabric interconnect server ports and IOMs. Each IOM, when connected with the fabric interconnect server port, behaves as a line card to fabric interconnect, hence IOMs should never be cross-connected to the fabric interconnect. Each IOM is connected directly to a single fabric interconnect.

The Fabric Extender (also referred to as the IOM, or FEX) logically extends the fabric interconnects to the blade server. The best analogy is to think of it as a remote line card that's embedded in the blade server chassis, allowing connectivity to the external world. IOM settings are pushed via Cisco UCS Manager and are not managed directly. The primary functions of this module are to facilitate blade server I/O connectivity (internal and external), multiplex all I/O traffic up to the fabric interconnects, and help monitor and manage the Cisco UCS infrastructure.

Configure Fabric interconnect ports that should be connected to downlink IOM cards as server ports. Make sure there is physical connectivity between the fabric interconnect and IOMs. You must also configure the IOM ports and the global chassis discovery policy.

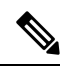

Note

For UCS 2200 I/O modules, you can also select the Port Channel option and all I/O module-connected server ports will be automatically added to a port channel.

# **Configuring the Fabric Interconnects**

## Fabric Interconnect Information Policy

Fabric Interconnect Information Policy enables you to display the uplink switches that are connected to fabric interconnect.

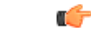

Important

You must enable the information policy on the fabric interconnect to view the details of SAN, LAN, and LLDP neighbours of the fabric interconnect.

## Installing Secure FPGA

- **1.** UCS-A# scope fabric-interconnect {a | b}
- 2. UCS-A/fabric-interconnect# show fault
- 3. UCS-A/fabric-interconnect # activate secure-fpga
- 4. UCS-A/fabric-interconnect \* # commit-buffer

|        | Command or Action                                | Purpose                                                                                                    |
|--------|--------------------------------------------------|----------------------------------------------------------------------------------------------------|
| Step 1 | UCS-A# scope fabric-interconnect {a   b}         | Enters fabric interconnect mode for the specified fabric interconnect.                                                                                                    |
| Step 2 | UCS-A/fabric-interconnect# show fault            | Displays if endpoint FPGA firmware is secured or unsecured.                                                                                                    |
| Step 3 | UCS-A/fabric-interconnect # activate secure-fpga | Initiates installation of secure FPGA on fabric interconnect.WarningThis command will upgrade the FPGA and<br>automatically reboot the system after<br>completion of the FPGA upgrade. Kindly<br>refrain from reloading or power-cycling the<br>system during the upgrade, as the manual<br>reboot will result in failure of Fabric<br>Interconnect. |
| Step 4 | UCS-A/fabric-interconnect * # commit-buffer      | Commits the transaction to the system configuration.                                                                                                    |

Cisco UCS Manager restarts the fabric interconnect, logs you out, and disconnects Cisco UCS Manager CLI.

#### Example

The following example shows how to install secure FPGA on the fabric interconnect::

```
UCS-A# scope fabric-interconnect {a | b}
UCS-A/fabric-interconnect# activate secure-fpga
Warning: This command will reset Fabric Interconnect and the system will be down till the
Fabric Interconnect is reset.
UCS-A/fabric-interconnect# commit-buffer
```

# **Enabling the Information Policy on the Fabric Interconnect**

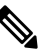

**Note** By default, the information policy is disabled on the fabric interconnect.

- **1.** UCS-A # scope system
- **2.** UCS-A/system # scope info-policy
- **3.** (Optional) UCS-A/system/info-policy # show
- **4.** UCS-A/system/info-policy # **enable**
- 5. UCS-A/system/info-policy\* # commit-buffer

|        | Command or Action                          | Purpose                                                    |
|--------|--------------------------------------------|------------------------------------------------------------|
| Step 1 | UCS-A # scope system                       | Enters system mode.                                        |
| Step 2 | UCS-A/system # scope info-policy           | Enters the information policy state.                       |
| Step 3 | (Optional) UCS-A/system/info-policy # show | Shows if the information policy is enabled or disabled.    |
| Step 4 | UCS-A/system/info-policy # enable          | Enables the information policy on the fabric interconnect. |
| Step 5 | UCS-A/system/info-policy* # commit-buffer  | Enables the information policy on the fabric interconnect. |

#### Example

The following example shows how to enable the information policy on the fabric interconnect:

```
UCS-A# scope system
UCS-A/system # scope info-policy
UCS-A/system/info-policy # show
Info Policy:
State: Disabled
UCS-A/system/info-policy # enable
UCS-A/system/info-policy* # commit-buffer
UCS-A/system/info-policy #
```

## **Disabling the Information Policy on the Fabric Interconnect**

#### SUMMARY STEPS

- **1.** UCS-A # scope system
- **2.** UCS-A/system # scope info-policy
- **3.** (Optional) UCS-A/system/info-policy # show
- 4. UCS-A/system/info-policy # disable
- **5.** UCS-A/system/info-policy\* # commit-buffer

#### **DETAILED STEPS**

|        | Command or Action                          | Purpose                                                     |
|--------|--------------------------------------------|-------------------------------------------------------------|
| Step 1 | UCS-A # scope system                       | Enters system mode.                                         |
| Step 2 | UCS-A/system # scope info-policy           | Enters the information policy state.                        |
| Step 3 | (Optional) UCS-A/system/info-policy # show | Shows if the information policy is enabled or disabled.     |
| Step 4 | UCS-A/system/info-policy # <b>disable</b>  | Disables the information policy on the fabric interconnect. |
| Step 5 | UCS-A/system/info-policy* # commit-buffer  | Disables information policy on the fabric interconnect.     |

#### Example

The following example shows how to disable the information policy on the fabric interconnect:

```
UCS-A# scope system
UCS-A/system # scope info-policy
UCS-A/system/info-policy # show
Info Policy:
State: Enabled
UCS-A/system/info-policy # disable
UCS-A/system/info-policy* # commit-buffer
UCS-A/system/info-policy #
```

### Viewing the LAN Neighbors of the Fabric Interconnect

You must enable the information policy on the fabric interconnect to view the LAN neighbors.

#### **SUMMARY STEPS**

- **1.** UCS-A# scope fabric-interconnect {a | b}
- 2. UCS-A/fabric-interconnect # show lan-neighbors

#### **DETAILED STEPS**

|        | Command or Action                                     | Purpose                                                                |
|--------|-------------------------------------------------------|------------------------------------------------------------------------|
| Step 1 | UCS-A# scope fabric-interconnect {a   b}              | Enters fabric interconnect mode for the specified fabric interconnect. |
| Step 2 | UCS-A/fabric-interconnect # <b>show lan-neighbors</b> | Displays the fabric interconnect LAN neighbors.                        |

#### Example

The following example shows how to display the LAN neighbors of the fabric interconnect:

```
UCS-A # scope fabric-interconnect a
UCS-Afabric-interconnect # show lan-neighbors
Info Policy:Enabled
Lan Neighbors:
Local Interface: Ethernet1/2
Device Id: bgl-samc02-B(SSI140305YK)
IPv4 Address: 10.105.214.105
FI Port DN: sys/switch-A/slot-1/switch-ether/port-2
```

### Viewing the SAN Neighbors of the Fabric Interconnect

You must enable the information policy on the fabric interconnect to view the SAN neighbors.

- **1.** UCS-A# scope fabric-interconnect {a | b}
- 2. UCS-A/fabric-interconnect # show san-neighbors

|        | Command or Action                                     | Purpose                                                                |
|--------|-------------------------------------------------------|------------------------------------------------------------------------|
| Step 1 | UCS-A# scope fabric-interconnect {a   b}              | Enters fabric interconnect mode for the specified fabric interconnect. |
| Step 2 | UCS-A/fabric-interconnect # <b>show san-neighbors</b> | Displays the fabric interconnect SAN neighbors.                        |

#### Example

The following example shows how to display the SAN neighbors of the fabric interconnect :

```
UCS-A # scope fabric-interconnect a
UCS-A/fabric-interconnect # show san-neighbors
Info Policy: Enabled
San neighbors:
Local Interface: fc2/1
Port VSAN: 100
Fabric Mgmt Addr: 10.65.124.252
Fabric pwwn: 20:02:00:05:9b:22:ad:C0
Fabric nwwn: 20:64:00:05:9b:22:ad:C1
My pwwn: 20:41:00:0d:ec:ee:dd:00
My nwwn: 20:64:00:0d:ec:ee:dd:01
FI Port DN: sys/switch-A/slot-2/switch-fc/port-1
```

## Viewing the LLDP Neighbors of the Fabric Interconnect

You must enable the information policy on the fabric interconnect to view the LLDP neighbors.

#### **SUMMARY STEPS**

- **1.** UCS-A# scope fabric-interconnect {a | b}
- 2. UCS-A/fabric-interconnect # show lldp-neighbors

#### **DETAILED STEPS**

|        | Command or Action                               | Purpose                                                                |
|--------|-------------------------------------------------|------------------------------------------------------------------------|
| Step 1 | UCS-A# scope fabric-interconnect {a   b}        | Enters fabric interconnect mode for the specified fabric interconnect. |
| Step 2 | UCS-A/fabric-interconnect # show lldp-neighbors | Displays the fabric interconnect LLDP neighbors.                       |

#### Example

The following example shows how to display the LLDP neighbors of the fabric interconnect :

```
UCS-A # scope fabric-interconnect a
UCS-A/fabric-interconnect # show lldp-neighbors
Info Policy: Enabled
```

Lldp Neighbors:

```
Local Interface: Eth1/5
Chassis Id: 000d.ecff.5e90
Remote Interface: Eth1/9
Remote Port Description: Ethernet1/9
System Name: bg1-samc02-B
System Description: Cisco Nexus Operating System (NX-OS) Software TAC support:
http://www.cisco.com/tac Copyright (c) 2002-2011, Cisco Systems, Inc
System Capabilities: B
Enabled Capabilities: B
Native VLAN: 1
IPv4 Mgmt Address: 10.105.214.105
FI Port DN: sys/switch-A/slot-1/switch-ether/port-5
```

## Installing Secure FPGA

#### **SUMMARY STEPS**

- **1.** UCS-A# scope fabric-interconnect {a | b}
- 2. UCS-A/fabric-interconnect# show fault
- 3. UCS-A/fabric-interconnect # activate secure-fpga
- 4. UCS-A/fabric-interconnect \* # commit-buffer

#### **DETAILED STEPS**

|        | Command or Action                                | Purpose                                                                                                    |
|--------|--------------------------------------------------|----------------------------------------------------------------------------------------------------|
| Step 1 | UCS-A# scope fabric-interconnect {a   b}         | Enters fabric interconnect mode for the specified fabric interconnect.                                                                                                    |
| Step 2 | UCS-A/fabric-interconnect# show fault            | Displays if endpoint FPGA firmware is secured or unsecured.                                                                                                    |
| Step 3 | UCS-A/fabric-interconnect # activate secure-fpga | Initiates installation of secure FPGA on fabric interconnect.<br><b>Warning</b> This command will upgrade the FPGA and<br>automatically reboot the system after<br>completion of the FPGA upgrade. Kindly<br>refrain from reloading or power-cycling the<br>system during the upgrade, as the manual<br>reboot will result in failure of Fabric<br>Interconnect. |
| Step 4 | UCS-A/fabric-interconnect * # commit-buffer      | Commits the transaction to the system configuration.                                                                                                    |

Cisco UCS Manager restarts the fabric interconnect, logs you out, and disconnects Cisco UCS Manager CLI.

#### Example

The following example shows how to install secure FPGA on the fabric interconnect::

```
UCS-A# scope fabric-interconnect {a | b}
UCS-A/fabric-interconnect# activate secure-fpga
```

Warning: This command will reset Fabric Interconnect and the system will be down till the Fabric Interconnect is reset. UCS-A/fabric-interconnect# commit-buffer

# **Fabric Evacuation**

Cisco UCS Manager introduces fabric evacuation, which is the ability to evacuate all traffic that flows through a fabric interconnect from all servers attached to it through an IOM or FEX while upgrading a system. Fabric evacuation is not supported on direct-attached rack servers.

Upgrading the secondary fabric interconnect in a system disrupts active traffic on the fabric interconnect. This traffic fails over to the primary fabric interconnect. You can use fabric evacuation during the upgrade process as follows:

- 1. Stop all the traffic that is active through a fabric interconnect.
- 2. For vNICs configured with failover, verify that the traffic has failed over by using Cisco UCS Manager, or tools such as vCenter.
- **3.** Upgrade the secondary fabric interconnect.
- 4. Restart all the stopped traffic flows.
- 5. Change the cluster lead to the secondary fabric interconnect.
- 6. Repeat steps 1 to 4 and upgrade the primary fabric interconnect.

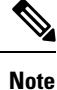

- Fabric interconnect traffic evacuation is supported only in a cluster configuration.
  - You can evacuate traffic only from the subordinate fabric interconnect.
  - The IOM or FEX backplane ports of the fabric interconnect on which evacuation is configured will go down, and their state will appear as **Admin down**. During the manual upgrade process, to move these backplane ports back to the Up state and resume traffic flow, you must explicitly configure **Admin Evac Mode** as **Off**.
  - Starting with Cisco UCS Manager Release 3.1(3), you can use fabric evacuation during Auto Install.
  - If you use fabric evacuation outside of the upgrade process, you must re-acknowledge the FEX to get the VIFs back to the online state.

## **Stopping Traffic on a Fabric Interconnect**

- **1.** UCS-A # scope fabric-interconnect {a | b}
- 2. UCS-A /fabric-interconnect # stop server traffic [force]
- 3. UCS-A /fabric-interconnect # commit-buffer

|        | Command or Action                                        | Purpose                                                                                                    |
|--------|----------------------------------------------------------|----------------------------------------------------------------------------------------------------|
| Step 1 | UCS-A # scope fabric-interconnect {a   b}                | Enters the fabric interconnect mode.                                                                                                    |
| Step 2 | UCS-A /fabric-interconnect # stop server traffic [force] | <ul><li>Stops all the traffic that is active through the specified Fabric Interconnect.</li><li>Use the <b>force</b> option to evacuate a fabric interconnect regardless of its current evacuation state.</li></ul> |
| Step 3 | UCS-A /fabric-interconnect # commit-buffer               | Commits the transaction to the system configuration.                                                                                                    |

#### Example

This example shows how to stop all traffic that is active through Fabric Interconnect B:

```
UCS-A# scope fabric-interconnect b
UCS-A /fabric-interconnect # stop server traffic
Warning: Enabling fabric evacuation will stop all traffic through this Fabric Interconnect
from servers attached through IOM/FEX. The traffic will fail over to the Primary Fabric
Interconnect for fail over vnics.
UCS-A /fabric-interconnect # commit-buffer
```

# **Displaying the Status of Evacuation for a Fabric Interconnect**

#### **SUMMARY STEPS**

- **1.** UCS-A # scope fabric-interconnect {a | b}
- 2. UCS-A /fabric-interconnect # show detail

#### **DETAILED STEPS**

|        | Command or Action                               | Purpose                                                                |
|--------|-------------------------------------------------|------------------------------------------------------------------------|
| Step 1 | UCS-A # scope fabric-interconnect {a   b}       | Enters fabric interconnect mode for the specified fabric interconnect. |
| Step 2 | UCS-A /fabric-interconnect # <b>show detail</b> | Displays details about the specified fabric interconnect.              |

#### Example

This example shows how to display the status of a fabric interconnect.

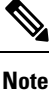

Admin Evacuation and Oper Evacuation and show the status of evacuation at the fabric interconnect.

```
UCS-A /fabric-interconnect # show detail
Fabric Interconnect:
   ID: B
   Product Name: Cisco UCS 6248UP
   PID: UCS-FI-6248UP
   VID: V01
   Vendor: Cisco Systems, Inc.
   Serial (SN): SSI171400HG
   HW Revision: 0
   Total Memory (MB): 16165
   OOB IP Addr: 10.193.32.172
   OOB Gateway: 10.193.32.1
   OOB Netmask: 255.255.255.0
   OOB IPv6 Address: ::
   OOB IPv6 Gateway: ::
   Prefix: 64
    Operability: Operable
   Thermal Status: Ok
   Admin Evacuation: On
   Oper Evacuation: On
   Current Task 1:
   Current Task 2:
    Current Task 3:
```

# **Displaying the Status of Evacuation for an IOM**

#### **SUMMARY STEPS**

- 1. UCS-A# scope chassis chassis-num
- 2. UCS-A /chassis # scope iom iom-id
- **3.** UCS-A /chassis/iom # **show detail**

#### **DETAILED STEPS**

|        | Command or Action                 | Purpose                                                   |
|--------|-----------------------------------|-----------------------------------------------------------|
| Step 1 | UCS-A# scope chassis chassis-num  | Enters chassis mode for the specified chassis.            |
| Step 2 | UCS-A /chassis # scope iom iom-id | Enters chassis IOM mode for the specified IOM.            |
| Step 3 | UCS-A /chassis/iom # show detail  | Displays evacuation status details for the specified IOM. |

#### Example

This example shows how to display the evacuation status details for an IOM.

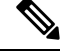

**Note Oper Evacuation** shows the operational status of evacuation for the IOM.

```
UCS-A# scope chassis 1
UCS-A /chassis # scope iom 1
```

UCS-A /chassis/iom # show detail IOM: ID: 1 Side: Left Fabric ID: A User Label: Overall Status: Fabric Conn Problem Oper qualifier: Server Port Problem Operability: Operable Presence: Equipped Thermal Status: OK Discovery: Online Config State: Ok Peer Comm Status: Connected Product Name: Cisco UCS 2204XP PID: UCS-IOM-2204XP VID: V02 Part Number: 73-14488-02 Vendor: Cisco Systems Inc Serial (SN): FCH1718J9FT HW Revision: 0 Mfg Date: 2013-05-12T00:00:00.000 Controller Subject: Iocard Fabric Port Aggregation Capability: Port Channel Oper Evacuation: On Current Task 1: Current Task 2:

# **Verifying Fabric Evacuation**

#### **SUMMARY STEPS**

1. UCS-A# show service-profile circuit server server-id

#### **DETAILED STEPS**

|        | Command or Action                                           | Purpose                                                                                             |
|--------|-------------------------------------------------------------|----------------------------------------------------------------------------------------------------|
| Step 1 | UCS-A# show service-profile circuit server <i>server-id</i> | Shows the network circuit information for the service profile associated with the specified server. |

#### Example

The following example shows the VIF (Virtual NIC) paths before fabric evacuation.

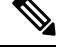

#### Note

• VIF at Fabric Interconnect A shows that traffic is initially active through the fabric interconnect.

• VIF at Fabric Interconnect B is passive before evacuation.

```
UCS-A# show service-profile circuit server 1/6
Service Profile: test1
Server: 1/6
  Fabric ID: A
    Path ID: 1
    VIF
          VNIC
                    Link State Oper State Prot State
                                         Prot Role Admin
Pin Oper Pin Transport
   _____
                                          Primary 0/0
        692 eth0
                   aU
                          Active
                                 Active
  1/15
        Ether
  Fabric ID: B
   Path ID: 1
    VIF VNIC
                   Link State Oper State Prot State Prot Role Admin
Pin Oper Pin Transport
   _____
                   Up
                          Active Passive
                                                0/0
        693 eth0
                                         Backup
  1/15
        Ether
UCS-A#
```

The following example shows the VIF paths after Fabric Interconnect A is evacuated.

Note

• After failover, the VIF state at Fabric Interconnect A goes into error.

• VIF at Fabric Interconnect B takes over as active.

```
UCS-A# show service-profile circuit server 1/6
Service Profile: test1
Server: 1/6
  Fabric ID: A
    Path ID: 1
    VIF
         VNIC
                     Link State Oper State Prot State Prot Role Admin
Pin Oper Pin Transport
    ______ ____
_____
        692 eth0
                     Error Error Active Primary 0/0
   0/0
         Ether
  Fabric ID: B
    Path ID: 1
           VNIC
                     Link State Oper State Prot State Prot Role Admin
    VIF
Pin Oper Pin Transport
    ______
  693 eth0
1/15 Ether
                     Up Active Passive Backup 0/0
UCS-A#
```

## **Restarting Traffic on a Fabric Interconnect**

#### **SUMMARY STEPS**

**1.** UCS-A # scope fabric-interconnect {a | b}

- 2. UCS-A /fabric-interconnect # start server traffic
- 3. UCS-A /fabric-interconnect # commit-buffer

|        | Command or Action                                 | Purpose                                                     |
|--------|---------------------------------------------------|-------------------------------------------------------------|
| Step 1 | UCS-A # scope fabric-interconnect {a   b}         | Enters the fabric interconnect mode.                        |
| Step 2 | UCS-A /fabric-interconnect # start server traffic | Restarts traffic through the specified fabric interconnect. |
| Step 3 | UCS-A /fabric-interconnect # commit-buffer        | Commits the transaction to the system configuration.        |

#### Example

This example shows how to restart traffic through Fabric Interconnect B:

```
UCS-A# scope fabric-interconnect b
UCS-A /fabric-interconnect # start server traffic
Warning: Resetting fabric evacuation will cause server traffic that failed over to the
Primary Fabric Interconnect to fail back to this Fabric Interconnect.
UCS-A /fabric-interconnect # commit-buffer
```

# Fabric Interconnect Port Types

By default, all fabric interconnect ports are unconfigured. For Ethernet LAN connectivity, fabric interconnect ports can be in the following states:

- Unconfigured—Port is not configured and cannot be used.
- Server Port—Port is configured for downlink connection to an IOM Fabric Extender (FEX) module in a blade chassis.
- Uplink Port—Port is configured for uplink connection to the upstream Ethernet switch. Uplink ports are always configured as trunk ports.
- **Disabled**—Port is configured either as an uplink or server port and is currently disabled by the administrator.

For 6200 series fabric interconnects, all ports are unified ports; therefore you also configure all the ports as 1/10 Gigabit Ethernet, Fibre Channel (FC), FC uplink, appliance port, or FCoE port.

For 6300 series fabric interconnects, see the UCS Manager Getting Started Guide.

For Cisco UCS 6400 Series Fabric Interconnects, ports 1 to 16 are unified ports and can be configured as either Ethernet or FC ports. *UCS Manager Getting Started Guide* has detailed information.

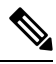

Note

The Cisco UCS 6454 Fabric Interconnect supported 8 unified ports (ports 1 - 8) with Cisco UCS Manager 4.0(1) and 4.0(2), but with release 4.0(4) and later it supports 16 unified ports (ports 1 - 16).

# **Fabric Interconnect Switching Modes**

The Cisco UCS Fabric Interconnects operate in two main switching modes: Ethernet or Fibre Channel. These modes are independent of each other. They determine how the fabric interconnect behaves as a device between the server and network/server and storage device.

## **Ethernet Switching Mode**

The Ethernet switching mode determines how the fabric interconnect behaves as a switching device between the servers and the network. The fabric interconnect operates in either of the following Ethernet switching modes:

#### **End-Host Mode**

End-host mode allows the fabric interconnect to act as an end host to the network, representing all servers (hosts) connected to it through vNICs. This behavior is achieved by pinning (either dynamically pinning or hard pinning) vNICs to uplink ports, which provides redundancy to the network, and makes the uplink ports appear as server ports to the rest of the fabric.

In end-host mode, the fabric interconnect does not run the Spanning Tree Protocol (STP), but it avoids loops by denying uplink ports from forwarding traffic to each other and by denying egress server traffic on more than one uplink port at a time. End-host mode is the default Ethernet switching mode and should be used if either of the following is used upstream:

- Layer 2 switching for Layer 2 aggregation
- Virtual Switching System (VSS) aggregation layer

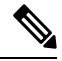

**Note** When you enable end-host mode, if a vNIC is hard pinned to an uplink port and this uplink port goes down, the system cannot repin the vNIC, and the vNIC remains down.

#### Switch Mode

Switch mode is the traditional Ethernet switching mode. The fabric interconnect runs STP to avoid loops, and broadcast and multicast packets are handled in the traditional way. Use the switch mode only if the fabric interconnect is directly connected to a router, or if either of the following is used upstream:

- Layer 3 aggregation
- VLAN in a box

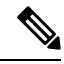

Note

For both Ethernet switching modes, even when vNICs are hard-pinned to uplink ports, all server-to-server unicast traffic in the server array is sent only through the fabric interconnect and is never sent through uplink ports. Server-to-server multicast and broadcast traffic is sent through all uplink ports in the same VLAN.

#### Cisco UCS Fabric Interconnect in Switch Mode with Cisco MDS 9000 Family Fibre Channel Switching Modules

While creating a port channel between a Cisco MDS 9000 family FC switching module and a Cisco UCS Fabric Interconnect in switch mode, use the following order:

- 1. Create the port channel on the MDS side.
- 2. Add the port channel member ports.
- 3. Create the port channel on the Fabric Interconnect side.
- 4. Add the port channel member ports.

If you create the port channel on the Fabric Interconnect side first, the ports will go into a suspended state.

When the Cisco UCS Fabric Interconnect is in switch mode, the port channel mode can only be in **ON** mode and not **Active**. However, to get the peer wwn information for the Fabric Interconnect, the port channel must be in **Active** mode.

## **Configuring Ethernet Switching Mode**

#### C-

```
Important
```

When you change the Ethernet switching mode, Cisco UCS Manager logs you out and restarts the fabric interconnect. For a cluster configuration, Cisco UCS Manager restarts both fabric interconnects. The subordinate fabric interconnect reboots first as a result of the change in switching mode. The primary fabric interconnect reboots only after you acknowledge it in **Pending Activities**. The primary fabric interconnect can take several minutes to complete the change in Ethernet switching mode and become system ready. The existing configuration is retained.

While the fabric interconnects are rebooting, all blade servers lose LAN and SAN connectivity, causing a complete outage of all services on the blades. This might cause the operating system to fail.

#### SUMMARY STEPS

- 1. UCS-A# scope eth-uplink
- **2.** UCS-A /eth-uplink # set mode {end-host | switch}
- **3.** UCS-A /eth-uplink # commit-buffer

#### **DETAILED STEPS**

|        | Command or Action                                | Purpose                                                                                                    |
|--------|--------------------------------------------------|----------------------------------------------------------------------------------------------------|
| Step 1 | UCS-A# scope eth-uplink                          | Enters Ethernet uplink mode.                                                                                                    |
| Step 2 | UCS-A /eth-uplink # set mode {end-host   switch} | Sets the fabric interconnect to the specified switching mode.                                                                                                    |
| Step 3 | UCS-A /eth-uplink # commit-buffer                | Commits the transaction to the system configuration.<br>Cisco UCS Manager restarts the fabric interconnect, logs<br>you out, and disconnects Cisco UCS Manager CLI. |

#### Example

The following example sets the fabric interconnect to end-host mode and commits the transaction:

```
UCS-A# scope eth-uplink
UCS-A /eth-uplink # set mode end-host
Warning: When committed, this change will cause the switch to reboot
UCS-A /eth-uplink* # commit-buffer
UCS-A /eth-uplink #
```

## Fibre Channel Switching Mode

The Fibre Channel switching mode determines how the fabric interconnect behaves as a switching device between the servers and storage devices. The fabric interconnect operates in either of the following Fibre Channel switching modes:

#### End-Host Mode

End-host mode is synonymous with N Port Virtualization (NPV) mode. This mode is the default Fibre Channel Switching mode. End-host mode allows the fabric interconnect to act as an end host to the connected fibre channel networks, representing all servers (hosts) connected to it through virtual host bus adapters (vHBAs). This behavior is achieved by pinning (either dynamically pinning or hard-pinning) vHBAs to Fibre Channel uplink ports, which makes the Fibre Channel ports appear as server ports (N-ports) to the rest of the fabric. When in end-host mode, the fabric interconnect avoids loops by preventing uplink ports from receiving traffic from one another.

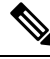

Note

When you enable end-host mode, if a vHBA is hard-pinned to an uplink Fibre Channel port and this uplink port goes down, the system cannot repin the vHBA, and the vHBA remains down.

#### Switch Mode

Switch mode is not the default Fibre Channel switching mode. Switch mode allows the fabric interconnect to connect directly to a storage device. Enabling Fibre Channel switch mode is useful in Pod models where there is no SAN (for example, a single Cisco UCS domain that is connected directly to storage), or where a SAN exists (with an upstream MDS). In Fibre Channel switch mode, SAN pin groups are irrelevant. Any existing SAN pin groups are ignored.

### **Configuring Fibre Channel Switching Mode**

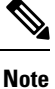

When the Fibre Channel switching mode is changed, both Cisco UCS fabric interconnects reload simultaneously. Reloading the fabric interconnects will cause a system-wide downtime for approximately 10 to 15 minutes.

- 1. UCS-A# scope fc-uplink
- **2.** UCS-A /fc-uplink # set mode {end-host | switch}

**3.** UCS-A /fc-uplink # commit-buffer

#### **DETAILED STEPS**

|        | Command or Action                               | Purpose                                                                                                    |
|--------|-------------------------------------------------|----------------------------------------------------------------------------------------------------|
| Step 1 | UCS-A# scope fc-uplink                          | Enters Fibre Channel uplink mode.                                                                                                    |
| Step 2 | UCS-A /fc-uplink # set mode {end-host   switch} | Sets the fabric interconnect to the specified switching mode.                                                                                                    |
| Step 3 | UCS-A /fc-uplink # commit-buffer                | Commits the transaction to the system configuration.<br>Cisco UCS Manager restarts the fabric interconnect, logs<br>you out, and disconnects Cisco UCS Manager CLI. |

#### Example

The following example shows how to set the fabric interconnect to end-host mode and commit the transaction:

UCS-A # scope fc-uplink UCS-A /fc-uplink # set mode end-host UCS-A /fc-uplink\* # commit-buffer UCS-A /fc-uplink #

I